## **MOUNTING THE LA-PRIVATE VOLUME**

LA-PRIVATE may be locked to protect data from being accessed by unauthorized users. Follow the steps below to unlock and mount the LA-PRIVATE volume.

**Important info:** You must create LA-PRIVATE before attempting to mount the volume.

- 1. Connect the LaCie storage device to a compatible interface port on your computer.
- 2. Click twice on the LACIE icon in My Computer/Computer (Windows) or on the desktop (Mac).
- 3. Click twice on the **LaCie Private-Public** application.
- LaCie Private-Public will recognize that you have created a LA-PRIVATE volume. (If you have not created LA-PRIVATE, the application will guide you through the process. See the steps in <u>Create the LA-PRIVATE</u> <u>Volume</u>.) Enter your password in the empty field. Please note that your password is case sensitive.

| $\Theta \cap \cap$ | Enter password for LaCie Private-Public |        |
|--------------------|-----------------------------------------|--------|
|                    | ACE Private-Pul                         | olic   |
| Password:          |                                         | ОК     |
|                    | Display password                        | Cancel |
| Options:           | Change Password                         |        |

- 5. To see the characters that you are typing, select the check box for **Display password**. Click **OK**.
- 6. The LA-PRIVATE volume will appear in **My Computer/Computer** (Windows) or in the Finder (Mac).

| 🕒 🔍 🗢 📭 🕨 Computer 🕨                                                                                                    |                                                 | ▼ 47                                 | Search              | Q          |
|----------------------------------------------------------------------------------------------------|-------------------------------------------------|--------------------------------------|---------------------|------------|
| File Edit View Tools Help                                                                                                    |                                                 |                                      |                     |            |
| 🍯 Organize 🔻 🏢 Views 💌                                                                                                    | 🖌 Properties 🛛 😰 System                         | properties 📑 Uninstall or cl         | hange a program 🛛 » | 0          |
| Favorite Links                                                                                                    | Name                                            | Туре                                 | Total Size          | Free Space |
| <ul> <li>Timeline Explorer</li> <li>Dropbox</li> </ul>                                                                                                    | BOOTCAMP (C:)<br>DVD RW Drive (D:)<br>ACIE (E:) | Local Disk<br>CD Drive<br>Local Disk | 100 GB<br>465 GB    |            |
| Documents                                                                                                    | ala-private (F:)                                | Local Disk                           | 9.99 GB             | 1          |
| More »                                                                                                    | Timeline Explorer                               | System Folder                        |                     |            |
| Folders 🗸                                                                                                    |                                                 |                                      |                     |            |
| Desktop  Computer  Source DVD RW Drive (D:)  LACIE (E:)  Nicheline Explorer  Network  Control Panel  Recycle Bin  Desktop  Desktop  Deskt |                                                 |                                      |                     |            |

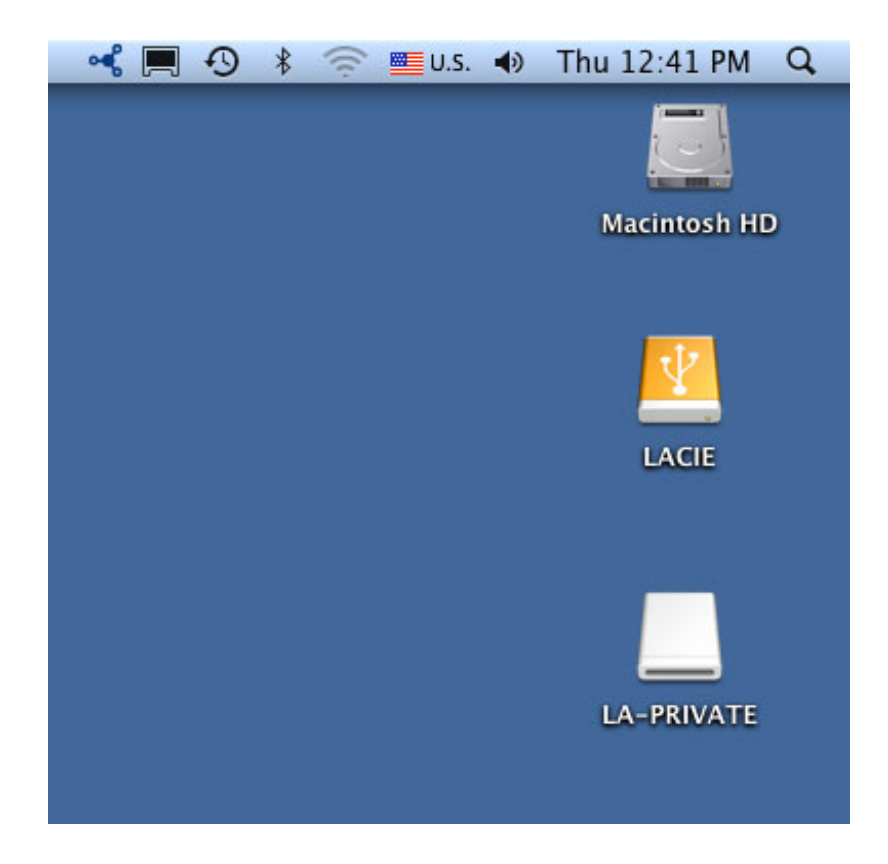

7. Copy and paste, drag and drop, or retrieve existing files from your encrypted LA-PRIVATE volume.